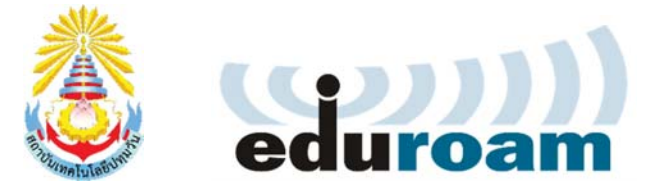

## คู่มือการตั้งค่าและใช้งานเครือข่าย eduroam

สถาบันเทคโนโลยีปทุมวัน

สำหรับ iOS (iPhone/iPad)

 เลือกไอคอน Settings จากนั้นเข้าสู่เมนู Wi-Fi เพื่อเชื่อมต่อเครือข่าย eduroam เลือก SSID: eduroam

| AIS 4G         | 11:08 | ⋪ 🖇 64% 🔳,     |
|----------------|-------|----------------|
| Settings       | Wi-Fi |                |
| Wi-Fi          |       |                |
| CHOOSE A NETWO | DRK   |                |
| eduroam        |       | ₽ 🗢 (i)        |
| EnGenius054328 |       | <b>₽ ╤ (j</b>  |
| PIT-Guest      |       | <b>≈</b> (i)   |
| PIT-WiFi       |       | <b>₽ \$ (j</b> |
| Other          |       |                |
|                |       |                |

 จะปรากฏไดอะล็อกบ็อก ป้อนชื่อผู้ใช้และรหัสผ่าน ให้ป้อน Username ตามด้วย @pit.ac.th เป็น <u>username@pit.ac.th</u> และป้อนรหัสผ่านของสถาบันที่ใช้อินเตอร์เน็ต (รหัสผ่านเดียวกันกับระบบบัญชีผู้ใช้งานอินเทอร์เน็ต PITNet Account) ตัวอย่างเช่น

สำหรับคณาจารย์และบุคลากร สทป.

Username: <u>username@pit.ac.th</u>

Password: \*\*\*\*\*\*\*

สำหรับนักศึกษา สทป.

Username: <u>61010xxxxx@pit.ac.th</u>

Password: \*\*\*\*\*\*\* (รหัสที่ใช้อินเตอร์เน็ต)

เมื่อกรอก Username/Password เสร็จเรียบร้อยแล้วให้เลือกปุ่ม Join

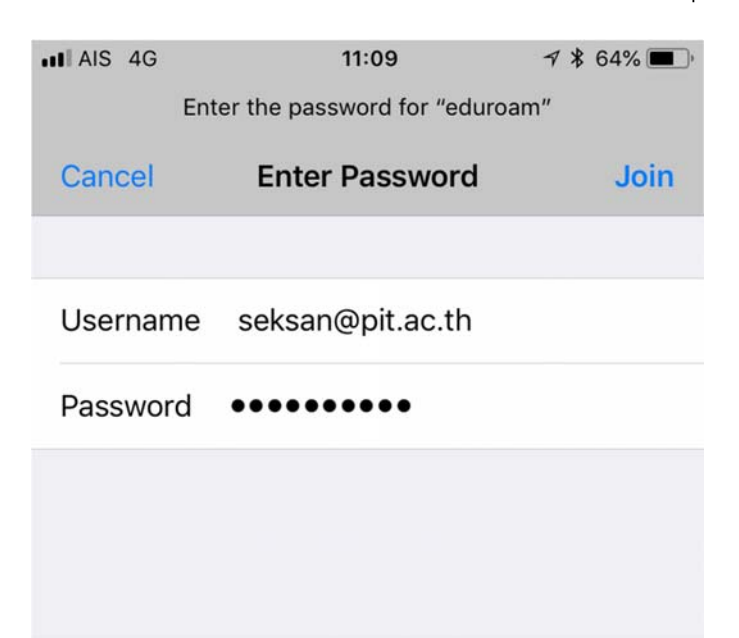

3. จะปรากฏหน้าต่างเพื่อให้ยอมรับใบรับรอง ให้เลือกปุ่ม Trust

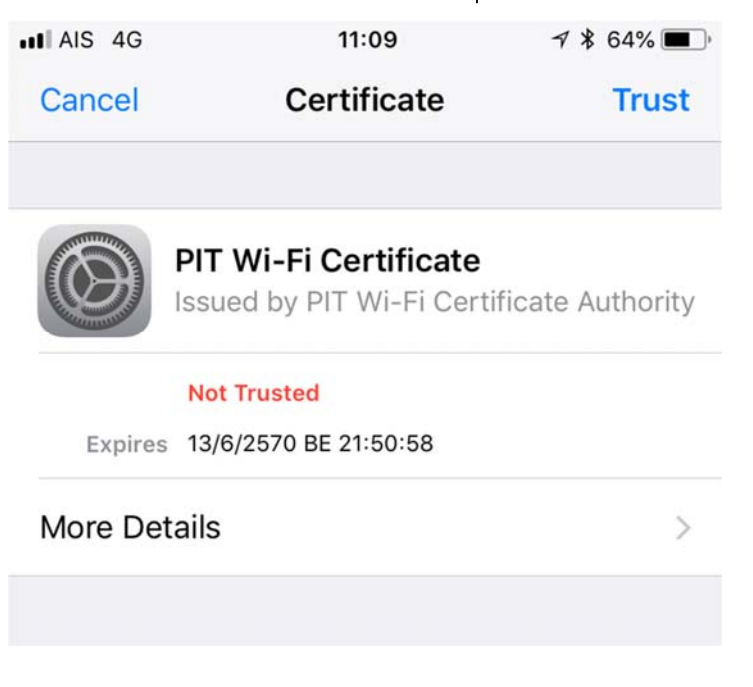

ศูนย์ภาษาและคอมพิวเตอร์ REV.01

 เมื่อการเชื่อมต่อเสร็จสมบูรณ์ จะปรากฏเครื่องหมายถูกที่หน้าชื่อ eduroam และ สามารถใช้อินเตอร์เน็ตได้

| 15:38         | 7  41% 🔳                       |
|---------------|--------------------------------|
| Wi-Fi         |                                |
|               |                                |
|               | <b>₽ \$ (j</b>                 |
| ORK           |                                |
| HIT_HOME_2.4G |                                |
| PIT-Guest     |                                |
| PIT-WiFi      |                                |
|               |                                |
|               | 15:38<br>Wi-Fi<br>ORK<br>_2.4G |